Google データをダウンロードする方法

学校法人 森村学園

1. ms〇〇〇〇〇@morimura.ac.jp アカウントにログインする

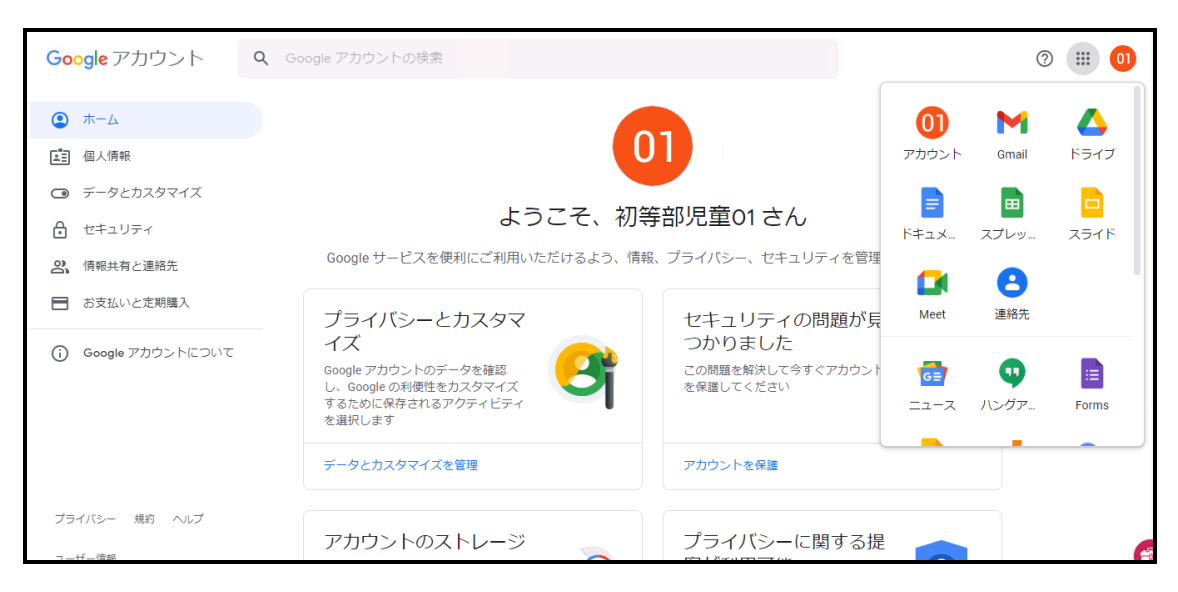

- 2. <u>Google データ エクスポート</u> (https://takeout.google.com/) に移動する
- 3. 『追加するデータの選択』をクリックし、一度、選択を全て解除する

| Google アカウント | ← Google データ エクスポート                                                                                        | 1 | <br>01 |
|--------------|----------------------------------------------------------------------------------------------------|---|--------|
|              | 新しいエクスポートの作成                                                                                               |   |        |
|              | (1) 追加するデータの選択                                                                                             |   |        |
|              | サービス 選択をすべて解除                                                                                              |   |        |
|              | <ul> <li>Arts &amp; Culture</li> <li>Google Arts &amp; Culture で作成したお気に入りとギャラリー。</li> <li>複数の形式</li> </ul> |   |        |
|              | Chrome Chrome のブックマーク、履歴などの設定 詳細                                                                           |   |        |
|              | ■ 偶数の形式 ■ Chrome の 9 へ Cの テータか 含まれま 9                                                                      |   |        |

4. 学習活動で使用した(学習活動のデータが残っている)サービスのみチェックを入

れ、『次のステップ』をクリックする

| Google アカウント |                                                                                     |                | 01 |
|--------------|-------------------------------------------------------------------------------------|----------------|----|
|              | ← Google データ エクスポート                                                                 |                |    |
|              | 1 追加するデータの選択                                                                        |                |    |
|              | (■ 複数の形式)                                                                           |                |    |
|              | Chrome Chromeのブックマーク、履歴などの段定 詳細                                                     |                |    |
|              | ■ 道数の形式 (III Chromeのすべてのデータが含まれます)                                                  |                |    |
|              | Classroom<br>Classroomのクラス、投稿、提出物、名簿 詳細                                             |                |    |
|              | 📔 JSON の形式                                                                          |                |    |
|              | G Data Shared for Research<br>Google アカウントで保存された、参加している Google の調査やプロジェ・<br>トからの回答。 | <sup>ク</sup> 🗆 |    |
|              | ■ 複数の形式                                                                             |                |    |

|                                                                                                    | : :: | i 01 |
|----------------------------------------------------------------------------------------------------|------|------|
| ← Google データ エクスポート                                                                                                    |      |      |
| <ul> <li>1 追加するデータの選択</li> <li>■ 猫歌の形式</li> <li>ご 連絡先<br/>自分で追加した連絡先とその写真と、Gmail などの Google サービスでのやり □<br/>取りから自動的に保存された連絡先,詳細</li> <li>■ vCard の形式</li> </ul> |      |      |
| 次のステップ<br>(2) ファイル形式、エクスポート回数、エクスポート先の選択                                                                                                    |      |      |
| エクスポートの進行状況                                                                                                    |      |      |

- 5. 『ファイル形式、エクスポート回数、エクスポート先の選択』がそれぞれ、以下の状態になっていることを確認する(※以下の方法はおすすめの選択ではありますが、 ご自身の環境に合わせご変更頂いても問題ありません)
  - (ア)配信方法 ダウンロードリンクをメールで送信
  - (イ) 頻度 ー回エクスポート
  - (ウ)ファイルの形式とサイズ ZIP、2G

| Google アカウント |                                                                                                    | : | ::: | 01  |
|--------------|----------------------------------------------------------------------------------------------------|---|-----|-----|
|              |                                                                                                    |   |     |     |
|              | (2) ファイル形式、エクスポート回数、エクスポート先の選択                                                                                                    |   |     |     |
|              | 頻度                                                                                                    |   |     |     |
|              | <ul> <li>1回エクスポート</li> </ul>                                                                                                    |   |     | - 1 |
|              | 1回エクスポート                                                                                                    |   |     | - 1 |
|              | ○ 1年間2か月ごとにエクスポート                                                                                                    |   |     | - 1 |
|              | 6 件のエクスポート                                                                                                    |   |     | - 1 |
|              | ファイルの形式とサイズ                                                                                                    |   |     | - 1 |
|              | .zip 🔻                                                                                                    |   |     | - 1 |
|              | ZIP ファイルはほとんどのパソコンで開くことができます。                                                                                                    |   |     | - 1 |
|              | 2 GB 👻                                                                                                    |   |     | - 1 |
|              | このサイズを超えるエクスボートは複数のファイルに分割されます。<br>2 GB を超える ZIP ファイルは zip64 形式で圧縮されます。古いオペレーティング システム<br>ではこのファイル形式を開けない場合があります。外部アプリケーションを使って zip64<br>形式のファイルを解凍できます。 |   |     | 6   |

6. 作成日を確認し、有効期限内にダウンロードする

| Google アカウント |                                                                                                    |       |                |                     |    | : | <br>01 |
|--------------|----------------------------------------------------------------------------------------------------|-------|----------------|---------------------|----|---|--------|
|              | ← エクスポート                                                                                                    | ∽の管理  |                |                     |    |   |        |
|              | データを別のサービスにコピーする前に、その会社のデータ エクスポート ポリシーをご確<br>認ください。そのサービスの使用を完全に終了する場合に、写真や連絡先など、重要な情<br>報を取り出せることをご確認ください。<br>エクスポートを公共のパソコンにダウンロードしたり、他のユーザーがアクセスできる場<br>所に保存したりしないようにしてください。<br>Google アカウントで、アカウントの削除など、データを管理するその他の方法をご確認く<br>ださい。 |       |                |                     |    |   |        |
|              | エクスポー 作成!                                                                                                    | B     | 有効期限           | 詳細                  |    |   |        |
|              | 3 件のサー<br>ピス 2021<br>1 MB 未満 日                                                                                                    | 年2月16 | 2021年2月23<br>日 | <ul> <li></li></ul> | ~  |   |        |
|              |                                                                                                    |       |                | 新しいエクスポートを          | 作成 |   |        |
|              |                                                                                                    |       |                |                     |    |   | 6      |